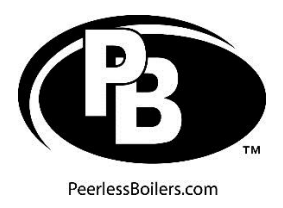

## Supplement Peerless<sup>®</sup> Partner<sup>®</sup> PV Indirect Water Heater Wiring to Peerless<sup>®</sup> PureFire<sup>®</sup> Boilers

This supplement supersedes wiring methods shown in the Peerless<sup>®</sup> Partner<sup>®</sup> PV manual to connect the Partner<sup>®</sup> PV tank to a Peerless<sup>®</sup> PureFire<sup>®</sup> boiler.

**Option 1 (Recommended) - Partner® PV Sensor Directly Connected to PureFire® DHW terminals.** 

Refer to wiring below and in the PureFire<sup>®</sup> manuals. Disconnect the sensor from the Partner<sup>®</sup> PV ETC101 limit control terminal block. Use the ETC101 housing as a junction box to extend the sensor leads to the boiler DHW terminals. This method is recommended due to simplicity, and it also allows the PureFire<sup>®</sup> control to capture the actual Partner<sup>®</sup> PV temperature.

In the PureFire<sup>®</sup> Installer Menu choose DHW Mode 1 – "DHW Sensor".

Note that since the PureFire<sup>®</sup> directly controls the Partner<sup>®</sup> PV, the ETC101 limit control LED will not illuminate when used in this application.

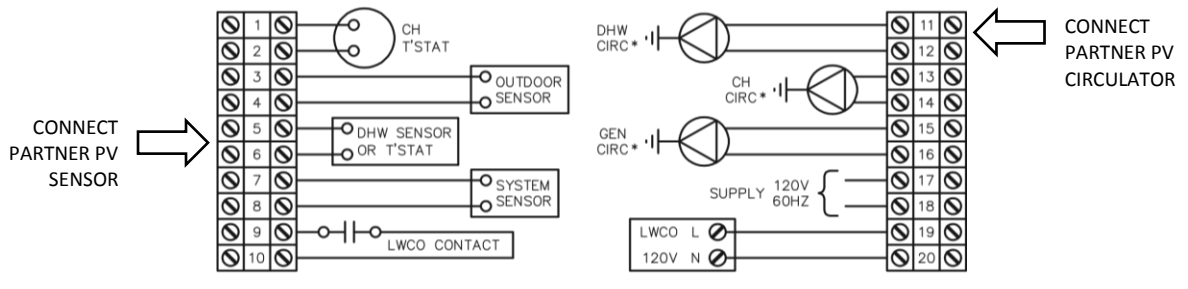

\* SEE BOILER MANUAL FOR MAXIMUM ALLOWABLE CIRCULATOR LOADS

PF-50 - PF-140 boiler connections - See PureFire manuals for other sizes

For multiple CH Zone installations, also connect PureFire<sup>®</sup> Boiler to zone panel as shown below. The zone panel does not require a dedicated DHW Priority Switch in this application.

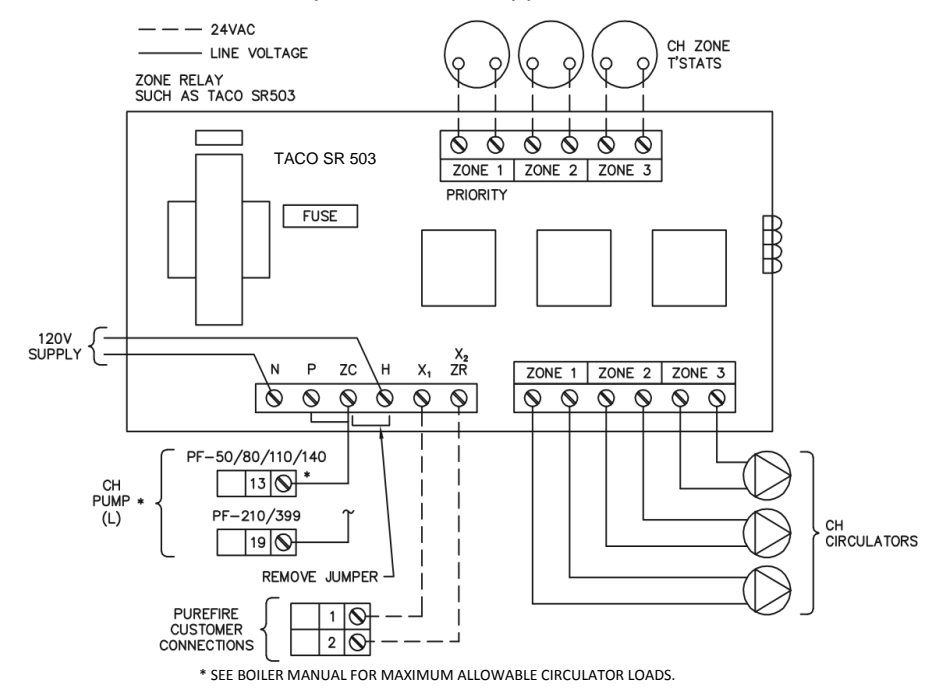

## Option 2 – Partner<sup>®</sup> PV ETC101 Limit Control connected to Zone Panel

Using a Relay Panel that includes a DHW priority end switch, verify that the transformer is capable of carrying the current load. Connect the PureFire<sup>®</sup> Boiler DHW T-Stat and CH T-Stat terminals to the panel as shown below.

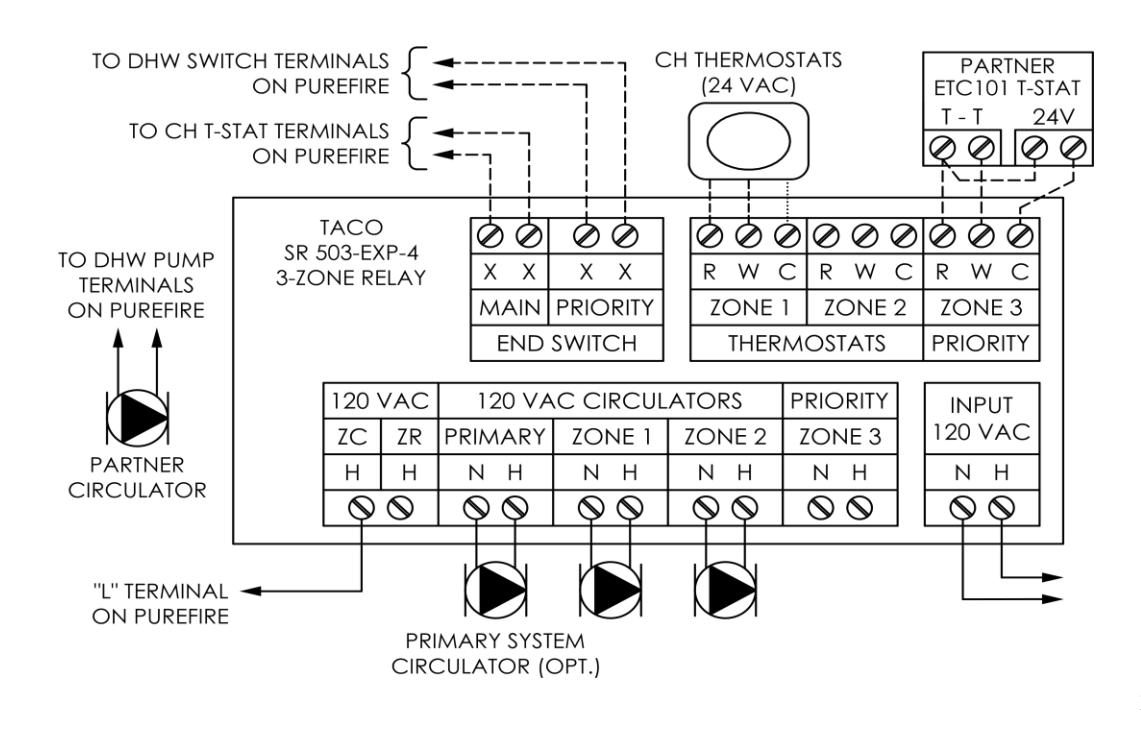

In the PureFire<sup>®</sup> Installer Menu choose DHW Mode 2 – "DHW Switch".

X7130 R1

## Option 3 – Partner<sup>®</sup> PV ETC101 Limit Control Connected to Individual Zone Relay

The ETC101 limit control is connected to a Honeywell R845 or White Rodgers R829A relay as shown below. In the PureFire<sup>®</sup> Installer Menu choose DHW Mode 2 – "DHW Switch".

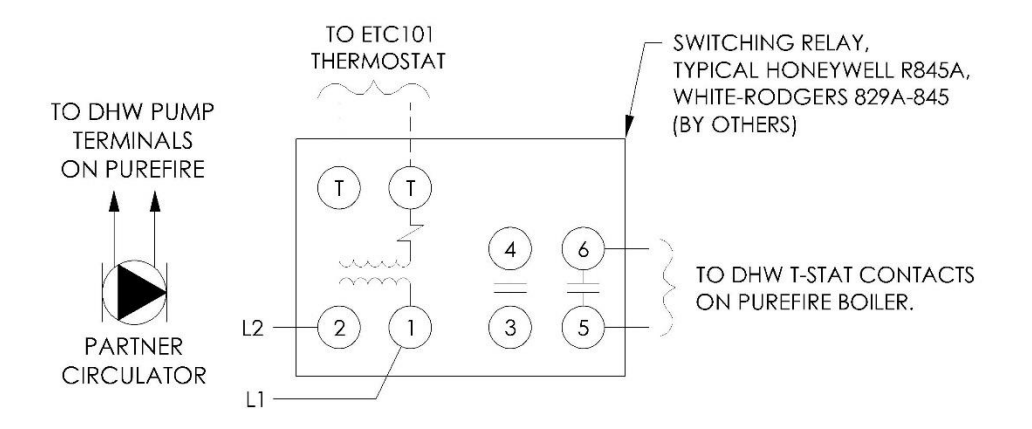